## **CERS Regulator Portal Help**

## **Facility Transfers in CERS**

Businesses can request, and regulators can approve (or perform) transferring a facility from one business/Organization to another in CERS. Facility Transfer requests from businesses typically occur when a new owner/operator of a facility claims an existing CERS ID (physical address) reported upon by a previous facility owner/operator.

Facility transfers are also commonly used to consolidate a multi-facility business' facilities that were established in separate single-facility businesses. In certain cases, CalEPA's CERS Technical Support Team may approve facility transfers involving many facilities for a multi-jurisdictional business.

- 1. Open your web browser and navigate to the **CERS Central** Home page: <u>https://cers.calepa.ca.gov</u>
- 2. Select the (blue) "Regulator Portal Sign In" button.
- 3. Sign in to the **CERS Regulator portal** by entering your CERS account **username** and **password**.
- 4. **Search** for the facility that you would like to transfer.
  - Select the Facilities button from the menu bar to open the Facility Search page.
  - Enter the CERS ID or physical address of the facility then select Search.

| Facility Search         Search         CERS ID @       Facility Name         Starts with V         Facility ID/Key @       Facility Street Address @         Starts with V         EFA ID Number @       Last Submittal Date Range         County       Regulator         All Counties V      All Regulators | CERS Regul                                        | ator in Submittals Facilities Businesses                                                                                                    | Regulators Compliance Responders Reports                                                                                               |
|----------------------------------------------------------------------------------------------------|---------------------------------------------------|----------------------------------------------------------------------------------------------------|----------------------------------------------------------------------------------------------------|
| Search       Submittal Element       Reporting Requirement         Starts with v       -Any Submittal Element-v       -All Statusesv         Facility ID/Key @       Facility Street Address @       City @       ZiP Code @         Starts with v                                                           | Facility Search                                   | ۱<br>۱                                                                                                    |                                                                                                    |
| County       Regulator       Local Facility Grouping @         All Counties       All Regulators                                                                                                    | CERS ID @<br>Facility ID/Key @<br>EPA ID Number @ | Facility Name         Starts with ♥         Facility Street Address ♥         Starts with ♥         Last Submittal Date Range         Image | Submittal Element Reporting RequirementAny Submittal Element City  City  Limit To Remote Facilites  Limit To Small Quantity Generators |
| Enter your search criteria above and select the Search button                                                                                                    | County<br>All Counties                            | Regulator - All Regulators                                                                                                    | Local Facility Grouping ®                                                                                                    |

• Select the (blue) CERS ID button to view the facility.

- 5. Review the facility's **Submittal History**.
  - In the example below, the Submittal History shows this facility has made 3 submittals (1 Accepted, 2 "Submitted" status) and nothing is listed under Archived Submittal History.

\*Any pending "Draft" submittals will not be reflected here, only in the Business portal.

| Facility: Joe Test 002 (CERSID: 10139475)<br>Home » Facility Search » Facility Summary: 10139475 » Submittal History |                                                             |                                                    |                      |                        |                        |       |     |    |      |        |
|----------------------------------------------------------------------------------------------------|-------------------------------------------------------------|----------------------------------------------------|----------------------|------------------------|------------------------|-------|-----|----|------|--------|
| Summary                                                                                                    | Submit                                                      | tal History fo                                     | or Joe Tes           | t 002                  |                        |       |     |    |      |        |
| Submittals                                                                                                    | Note: Submittal data is current as of 7/21/2020 at 9:05 AM. |                                                    |                      |                        |                        |       |     |    |      |        |
| Reporting                                                                                                    |                                                             |                                                    |                      |                        |                        |       |     |    |      |        |
| Requirements                                                                                                    | CERSID                                                      | Address                                            | Submitted            | Facility               | Inventory              | Plans | UST | TP | RMR  | Remote |
| Compliance                                                                                                    | <u>10139475</u>                                             | Joe Test 002<br>999 Western Ave<br>Commerce, 90040 | 4/15/2014<br>3:09PM  | Submitted<br>4/15/2014 | Submitted<br>4/15/2014 |       |     |    |      |        |
| Notifications                                                                                                    | 10139475                                                    | Joe Test 002<br>999 Western Ave<br>Commerce, 90040 | 10/8/2013<br>10:11AM | Submitted<br>10/8/2013 | Submitted<br>10/8/2013 |       |     |    |      |        |
| Manage Facility                                                                                                    | <u>10139475</u>                                             | Joe Test 002<br>999 Western Ave<br>Commerce 90040  | 6/20/2012<br>3:32PM  | Accepted<br>6/20/2012  | Accepted<br>6/20/2012  |       |     |    |      |        |
| Change UPA                                                                                                    | 00                                                          |                                                    |                      |                        |                        |       |     |    |      |        |
|                                                                                                    |                                                             |                                                    |                      |                        |                        |       |     |    |      |        |
|                                                                                                    |                                                             |                                                    |                      |                        |                        |       |     |    |      |        |
| Archived Submittal History for CERSID: 10139475                                                                      |                                                             |                                                    |                      |                        |                        |       |     |    |      |        |
| Submittals shown below were submitted by previous owner/operators of this facility.                                  |                                                             |                                                    |                      |                        |                        |       |     |    |      |        |
| Tra                                                                                                    | CERSID                                                      | Address Su                                         | bmitted Facil        | ity Inven              | tory Plan              | s UST | ТР  | RM | IR R | lemote |
|                                                                                                    |                                                             |                                                    |                      |                        |                        |       |     |    |      |        |
|                                                                                                    |                                                             |                                                    |                      |                        |                        |       |     |    |      |        |

- 6. Continue with facility transfer.
  - At the left menu bar, select **Manage Facility** link. Then select the **Transfer Facility to Another Business** link.

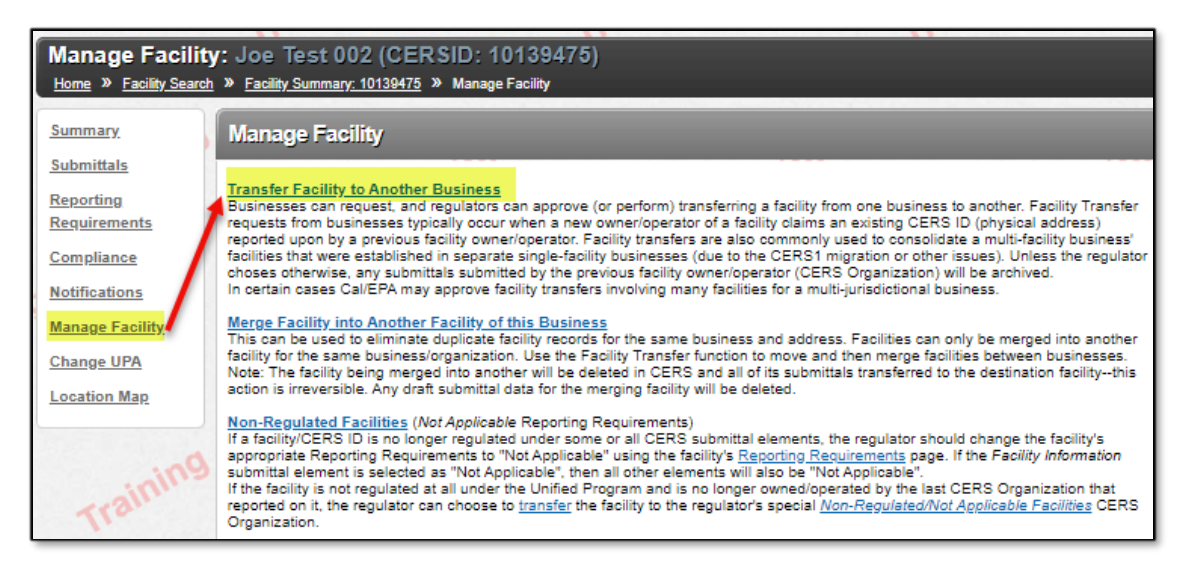

Facility Transfers in CERS Last Updated: April 2021 7. At the **Facility Transfer** page, input **Organization Name & Headquarters** then select the (blue) **Search CERS Organizations** button to search for the target Business/Organization.

| Facility Transfer: Joe Test 002 (CERSID: 10139475)           Home » Facility Search » Facility Summary: 10139475 » Facility Transfer |                                                                                                    |                                                                                                    |  |  |  |  |
|----------------------------------------------------------------------------------------------------|----------------------------------------------------------------------------------------------------|----------------------------------------------------------------------------------------------------|--|--|--|--|
| Summary                                                                                                    | Step 1: Select New CERS Organization for this Facility                                                                                                    |                                                                                                    |  |  |  |  |
| Submittals Reporting Requirements Compliance                                                                                         | Facility to Transfer<br>Facility Name: Joe Test 002<br>Facility Address: 999 Western Ave, Commerce CA 90040<br>Current Business Name: Test LA Site 01 (Los Angeles, CA)<br>Transfer to the Following Business/Organization |                                                                                                    |  |  |  |  |
| <u>Notifications</u><br><u>Manage Facility</u><br>Change UPA                                                                         | Please enter the name of the business (NOT facility) you wish to transfer this fac<br>Organization Test CalEPA Transfe<br>Name: Test CalEPA Facility<br>Headquarters Sacramento, CA OR CERS 0                              | ility into.<br>If to my CUPA's Non-Regulated/Not Applicable<br>so Organization<br>in 1) facility is no longer owned/operated by facility's ourrent<br>rganization and new owner/operator's activities at the facility |  |  |  |  |
| Location Map                                                                                                    | Search CERS Organizations                                                                                                    | regulated, or 2) new owner/operator is unknown.<br>Select Non-Regulated Facilities Organization                                                                                                    |  |  |  |  |
| eni                                                                                                    | Business/Organization Name                                                                                                    | Headquarters <b>T</b> Facilities                                                                                                    |  |  |  |  |

8. Once the target **Business/Organization** has been found, select the (blue) **Select** button next to the **Business/Organization Name**.

| Facility Transfer: Joe Test 002 (CERSID: 10139475)<br>Home » Facility Search » Facility Summary: 10139475 » Facility Transfer |                                                                                                    |  |  |  |  |  |  |  |
|----------------------------------------------------------------------------------------------------|----------------------------------------------------------------------------------------------------|--|--|--|--|--|--|--|
| Summary<br>Submittals<br>Reporting<br>Requirements<br>Compliance<br>Notifications<br>Manage Facility<br>Change UPA            | Step 1: Select New CERS Organization for this Facility         Facility to Transfer         Facility Name: Joe Test 002         Facility Address: 989 Western Ave, Commerce CA. 90040         Current Business Name: Test LA Site 01 (Los Angeles, CA)         Transfer to the Following Business/Organization         Please enter the name of the business (NOT facility) you wish to transfer this facility into.         Organization       Transfer to my CUPA's Non-Regulated/Not Applicable         Pacility adquarters;       Sacramento         OR       CRB Organization and new owner/operator is unknown. |  |  |  |  |  |  |  |
| Location Map                                                                                                    | Search CERS Organizations     Select Non-Regulated Facilities Organization       Business/Organization Name     Teadquarters     Facilities       Select     Test CalEPA     Sacramento, CA     5       Image: Cole of the select Non-Regulated Facilities Organization     Image: Cole of the select Non-Regulated Facilities Organization                                                                                                    |  |  |  |  |  |  |  |

(The example target Business/Organization below has 5 facilities.)

- 9. At the Confirm Facility Transfer page:
  - Use the drop-down arrow to select Regulator Approving Facility Transfer. Select your agency.
  - Provide a reason why the facility is being transferred into the provided Comments box.
  - IF there are past submittals or any current submittal Drafts, a checkbox will appear for selection to "Transfer Past Submittals (and any current drafts) to New Business/Organization". (System will indicate the number of past submittals next to this checkbox.)
    - IF determined that Submittal History does <u>not</u> need to be transferred to the new Business/Organization, <u>leave this box</u> <u>unchecked</u>.
  - In the example below, we have checked the checkbox to **Transfer Past Submittals (and any current drafts) to New Business/Organization.**

By checking this checkbox, all current submittals in the Submittal History and any submittal Drafts will be transferred to the new Business/Organization.

\*If left un-checked, the submittals would be transferred to the **Archived Submittal History**.

| Confirm Facility Transfer: Joe Test 002<br>Home » <u>Facility Search</u> » <u>Facility Summary: 10139475</u> » Facility Transfer |                                                                                                    |                                                |  |  |  |
|----------------------------------------------------------------------------------------------------|----------------------------------------------------------------------------------------------------|------------------------------------------------|--|--|--|
| Summary                                                                                                    | Confirm Transfer: Joe Test 002                                                                                                    |                                                |  |  |  |
| Submittals                                                                                                    | Confirm Facility Transfer details                                                                                                    |                                                |  |  |  |
| Reporting<br>Requirements                                                                                                    | Source Business/Organization<br>Test LA Site 01                                                                                                    | Target Business/Organization<br>Test CalEPA    |  |  |  |
| Compliance                                                                                                    | Facility to be Transferred                                                                                                    |                                                |  |  |  |
| Notifications                                                                                                    | Joe lest 002<br>999 Western Ave Commerce 90040                                                                                                    |                                                |  |  |  |
| Manage Facility<br>Change UPA                                                                                                    | Regulator Approving Facility Transfer California Environmental Protection Unified Program                                                                                                    |                                                |  |  |  |
| Location Map                                                                                                    | Comments<br>Testing - Regulated Facility, Transfer Past <u>Submittals</u>                                                                                                    |                                                |  |  |  |
| Training                                                                                                    | Transfer Past Submittals (and any current drafts) to New Business/Organization: 6<br>submittal elements were previously submitted (or currently drafted) for this facility. Check this box only if you<br>submittals to be transferred to the new Business/Organization. Normally a facility's past submittals should re<br>business. | u wish these past<br>emain associated with the |  |  |  |
|                                                                                                    |                                                                                                    | Confirm Cancel                                 |  |  |  |

10. At the bottom of the **Confirm Facility Transfer** page, select the (blue) **Confirm** button.

11. A **confirmation** will appear onscreen to confirm the facility has been transferred successfully.

(Select **Done** to return to the **Facility Search** page.)

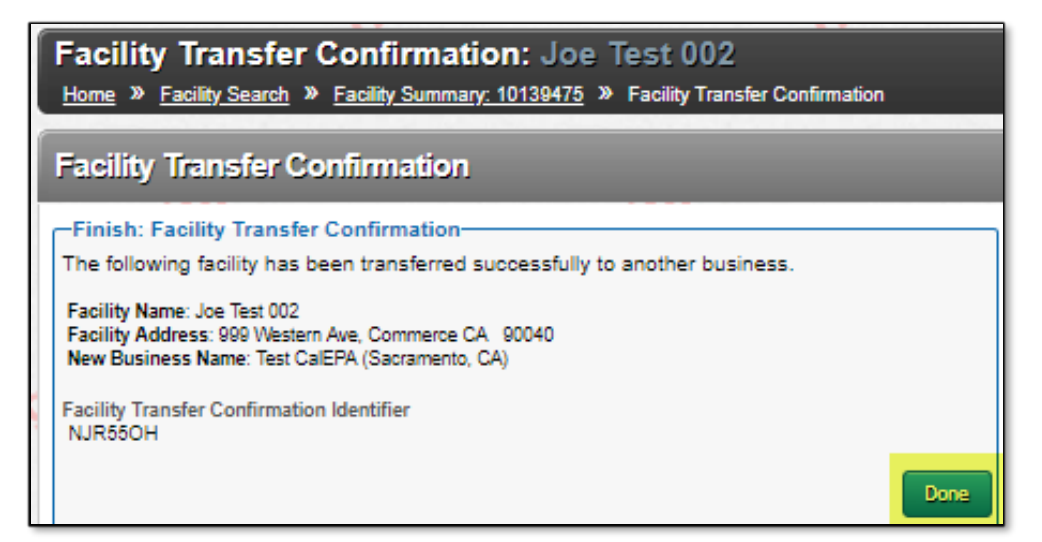